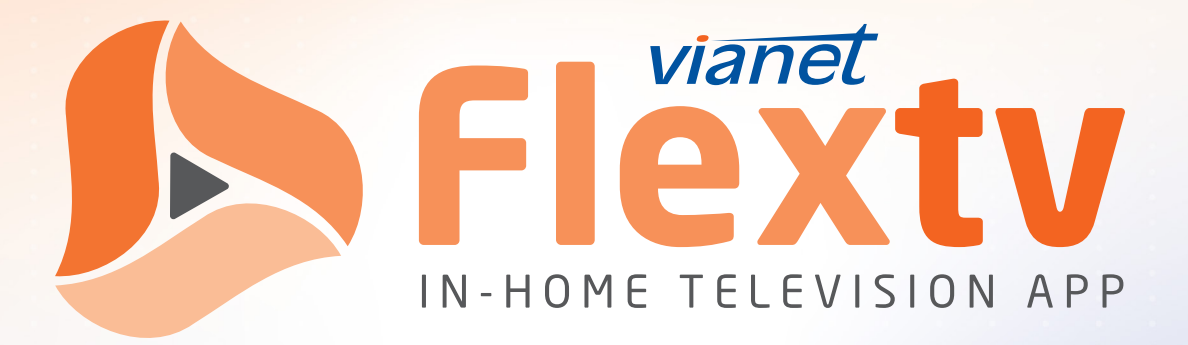

### Set Top & Remote User Guide

English page 2 | Français page 6

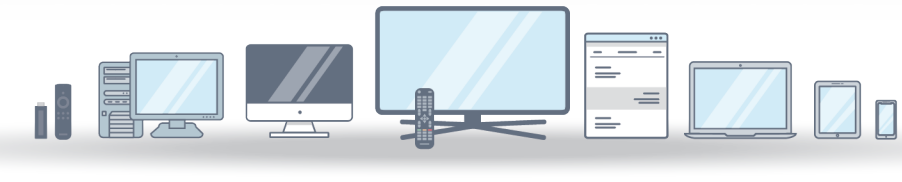

### The Evolution Of Television Is Here

WATCH TV THE WAY YOU WANT WITH LOCAL PROGRAMMING, SPORTS AND LIVE EVENTS

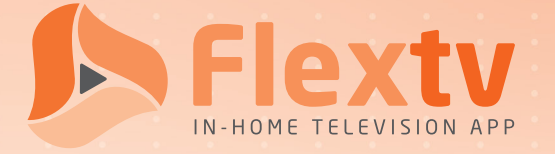

### Package Contents

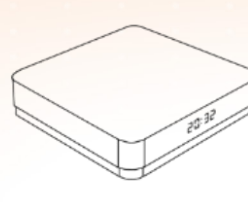

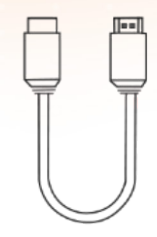

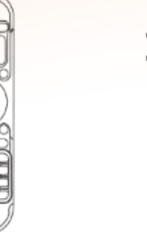

Set Top x1

HD Cable x1

Remote Control x1 Power Adaptor x1

DC OPTICAL HD ETHERNET AV USB2.0

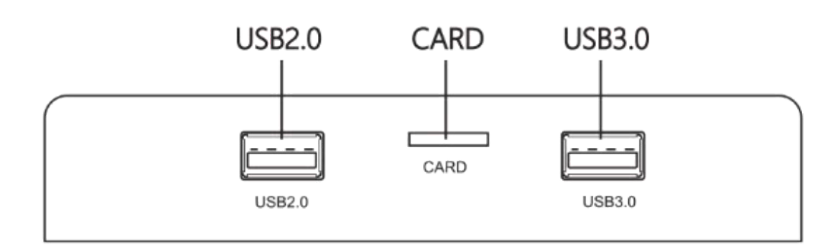

### **Key Features**

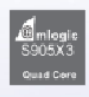

Amlogic S905x3 64-bit quad core ARM Cortex A55 CPU with ARM G31 MP2 GPU Processor

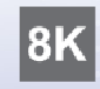

8K video decoding 10-bit HEVC and AVS+codec support, H.264 up to 8K 24fps

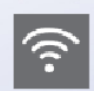

10/100M Ethernet, 802.11b/g/n/ ac 2.4G and 5.8G WiFi

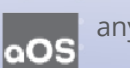

anyVision OS

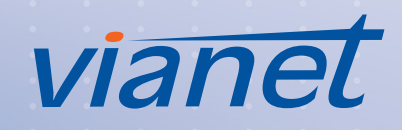

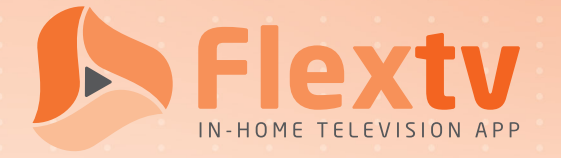

### **Connection** Diagram

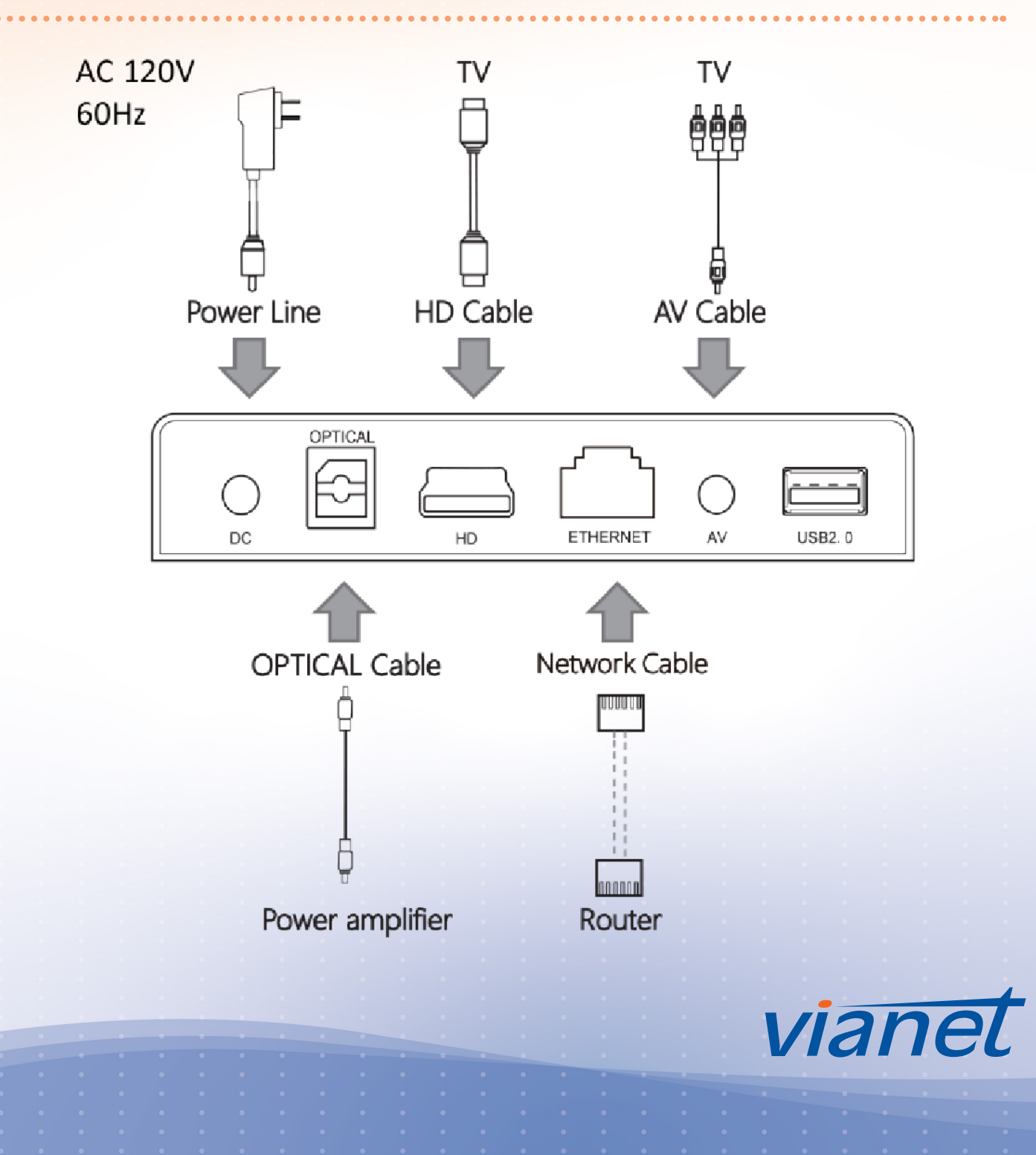

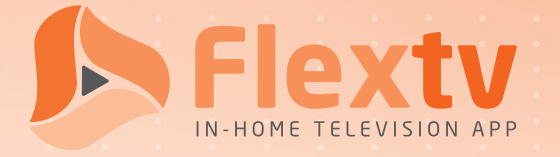

### Remote Guide

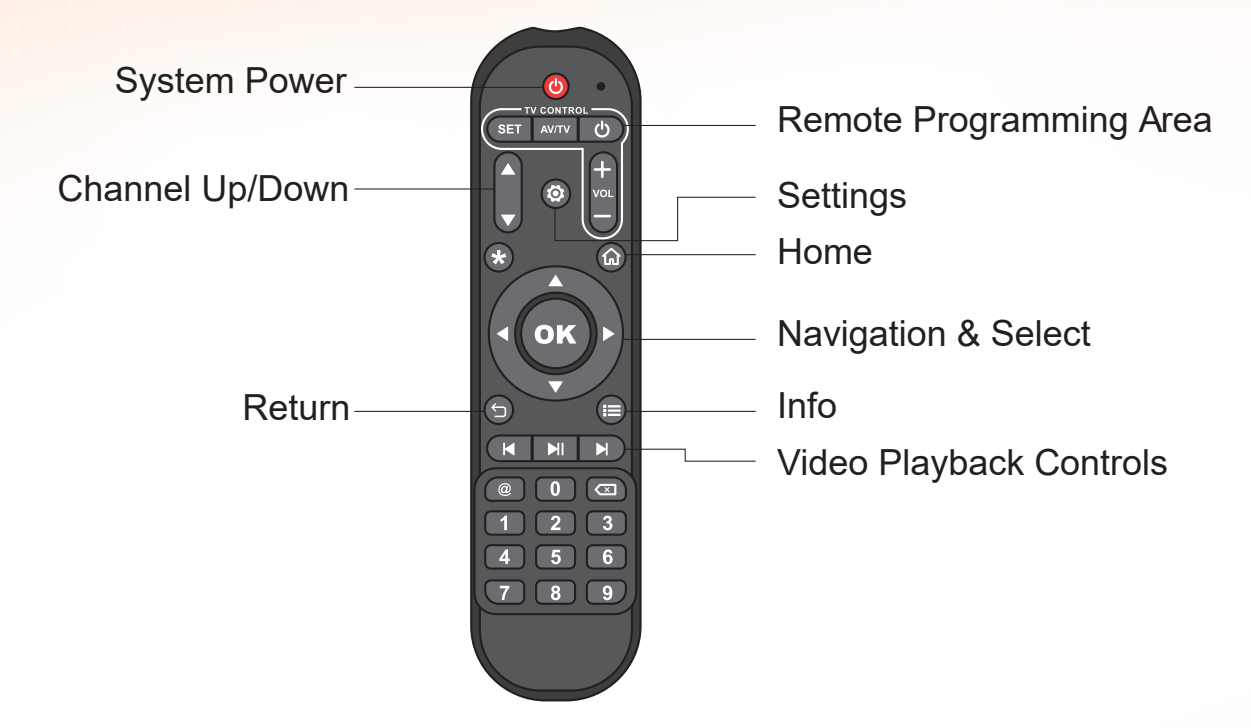

#### Programming Learning Remote For TV

Note: The existing TV IR remote must be available.

- 1. Hold the existing TV remote very close (~1/2") to the learning remote (front to front)
- 2. Hold the learning remote's SET button until the light on it stays solid
- 3. Press the button to program on the learning remote (i.e., volume up)
- 4. Hold down the corresponding button on the existing TV remote (i.e., if volume up is pressed on the learning remote, press the volume up button the existing TV remote)
- 5. The light on the set top learning remote will change once it is successfully programmed
- 6. Repeat steps 3 to 5 for each button to be programmed
- 7. Press the SET button on the learning remote to end programming it

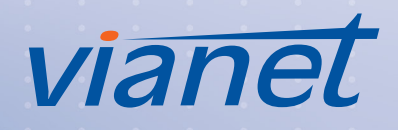

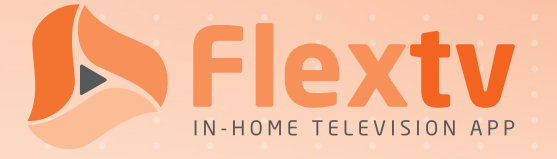

## Installation Steps

### WIFI WIRELESS SETUP

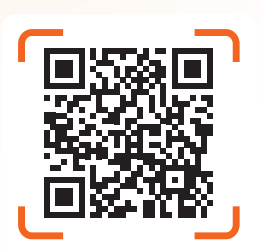

THIS

/IDEO

- 1. Connect the HDMI cable to your television and Flextv set-top.
- 2. Connect the power cable to your Flextv set-top and plug it in.
- 3. On your television, select the HDMI input that matches the location of your Flextv HDMI cable.
- 4. When you see Waiting for Network Connection, press the menu button (  $\circledast\,$  or  $\circledast\,$  ) on the remote.
- 5. Select Network Setting, choose your Wi-Fi connection and enter your password. Your device will configure remotely.

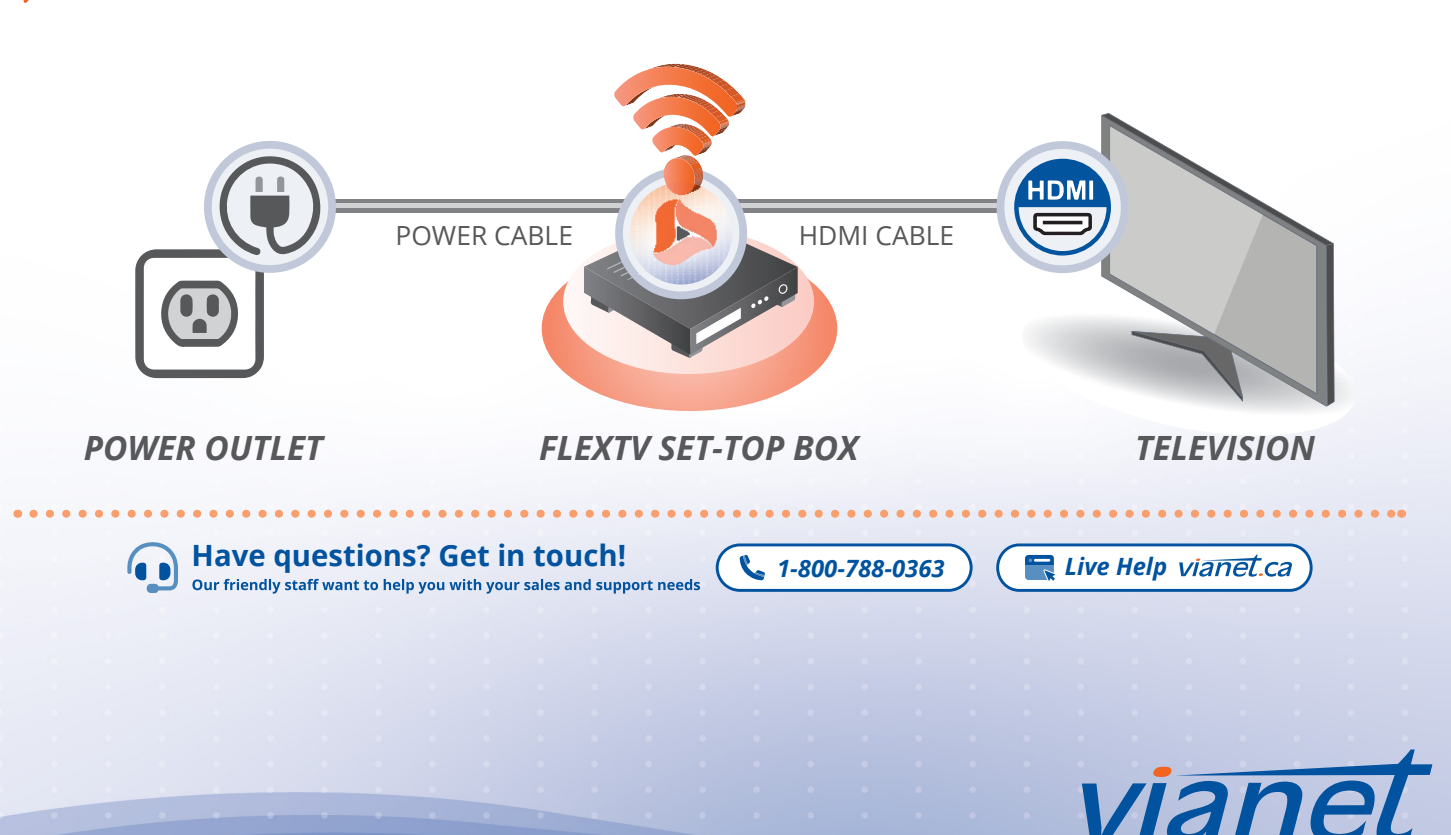

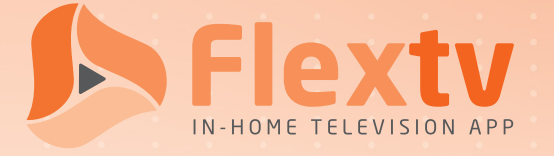

## Installation Steps

### WIRED SETUP

- 1. Connect the HDMI cable to your television and Flextv set-top.
- 2. Connect your Flextv set-top to your router with an ethernet cable.
- 3. Connect the power cable to your Flextv set-top and plug it in.
- 4. On your television, select the HDMI input that matches the location of your Flextv HDMI cable. Your device will configure remotely.

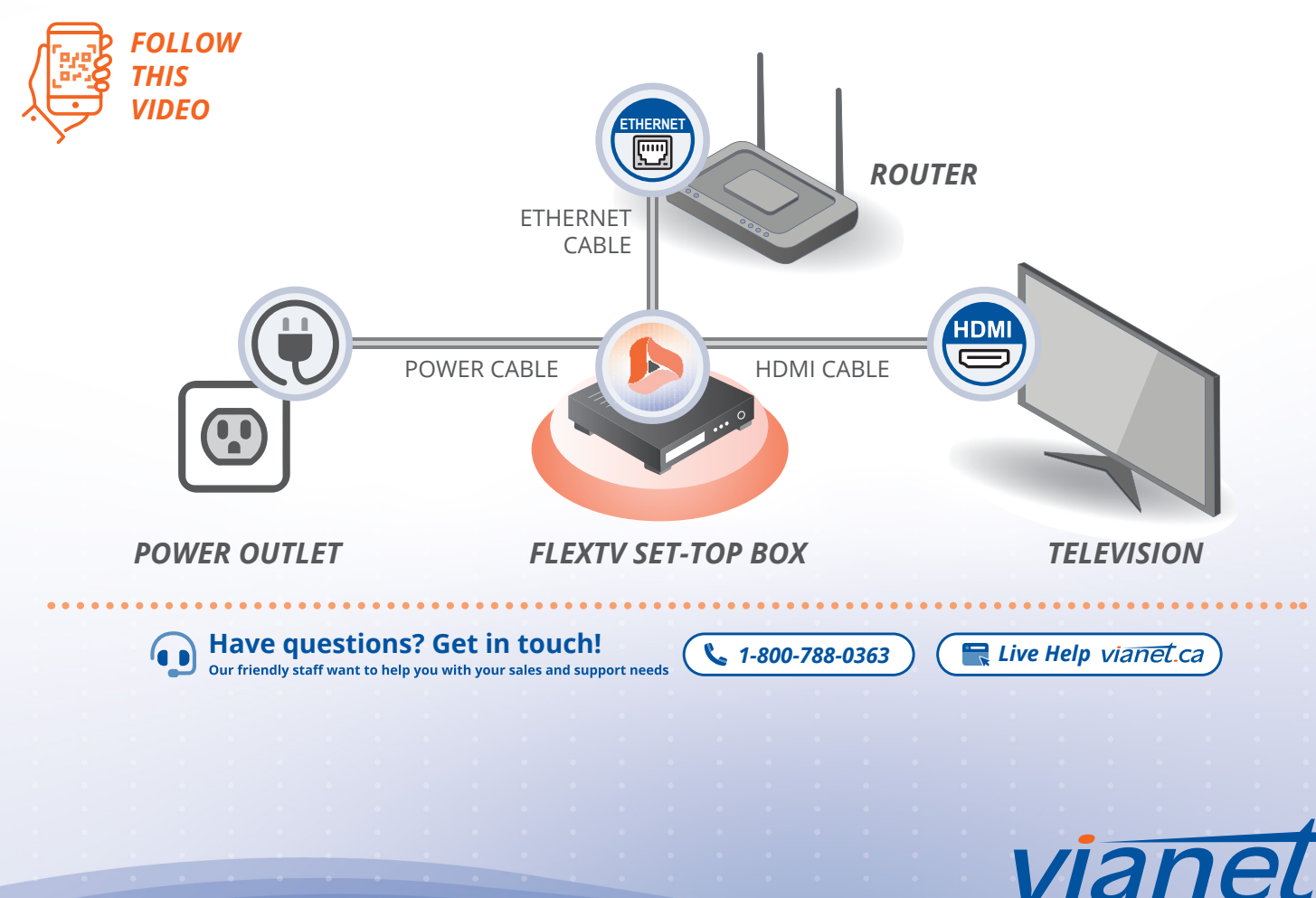

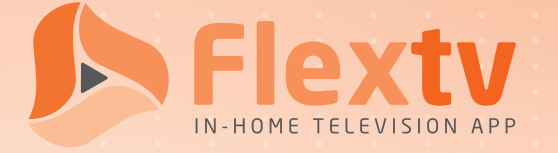

### Contenu du colis

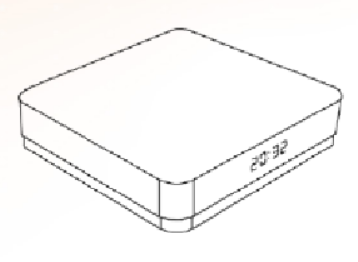

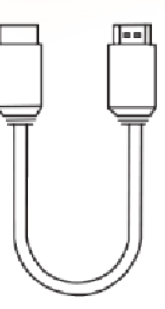

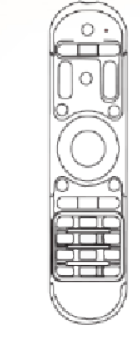

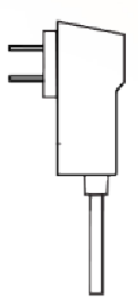

Mis au dessus x1

#### Câble HD x1

Câble HD x1 Adaptateur x1

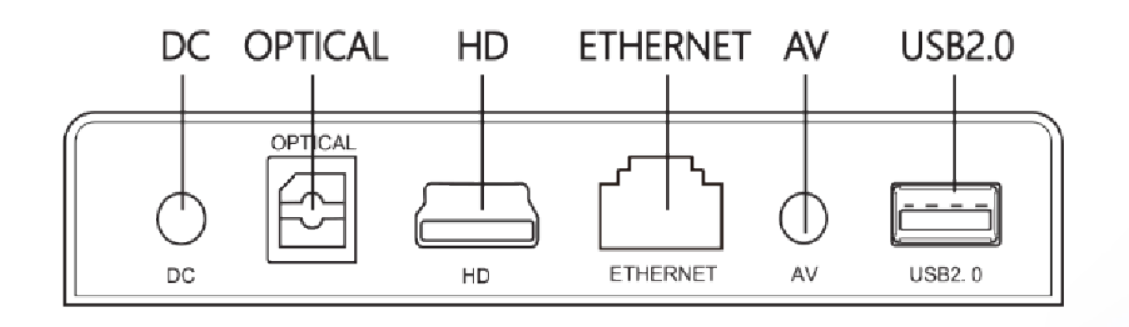

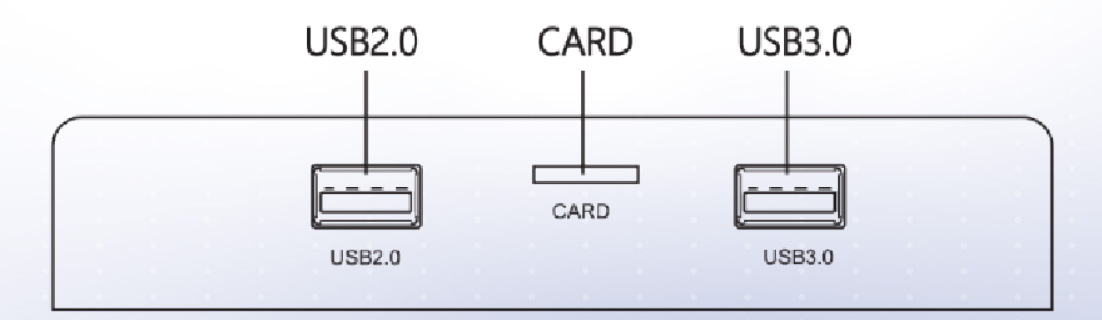

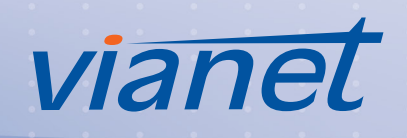

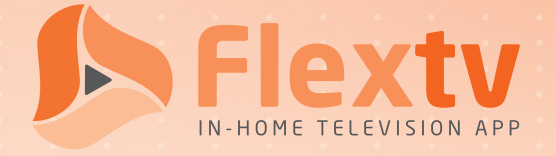

### Diagramme de connexion

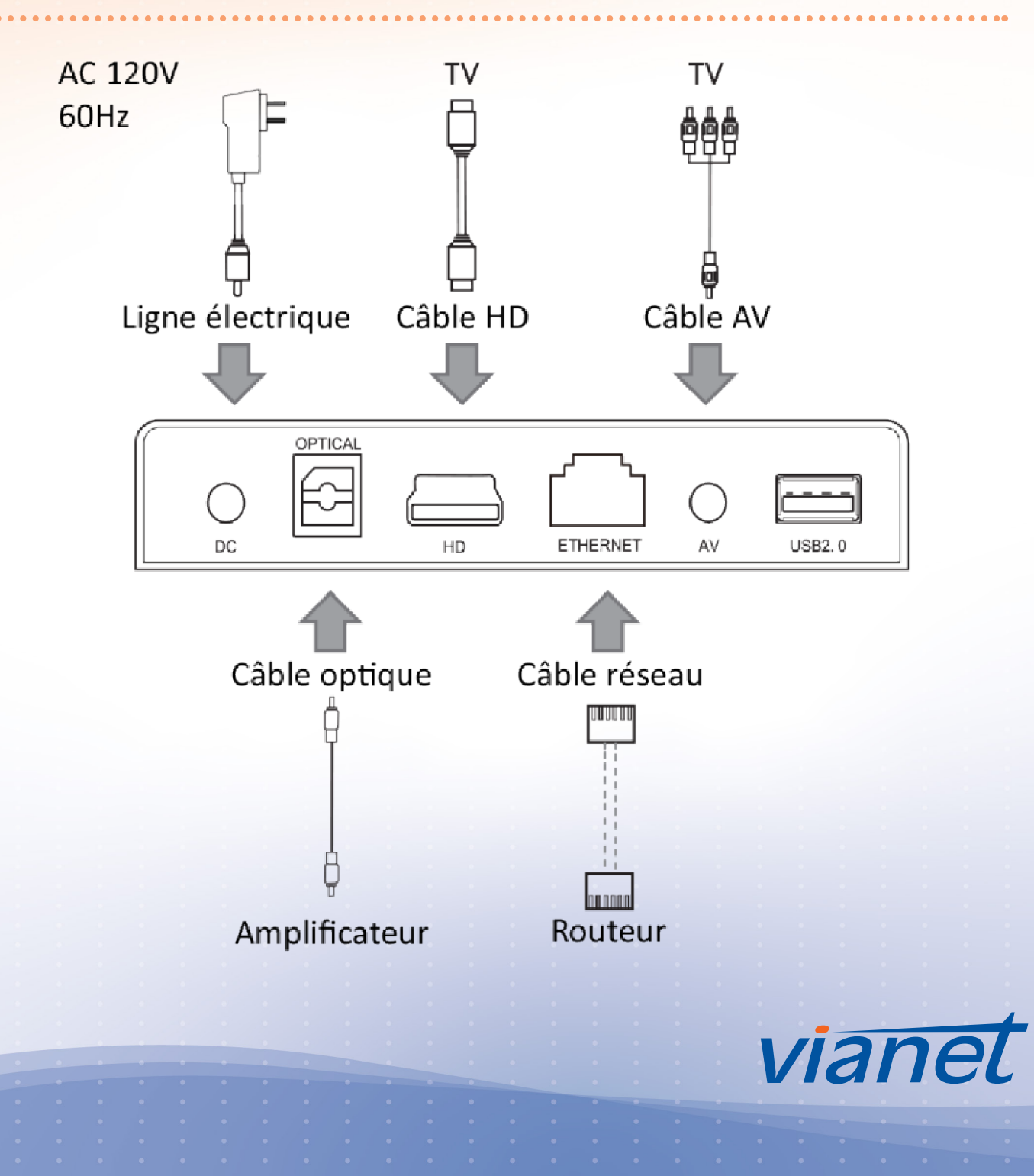

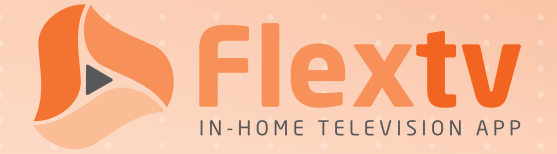

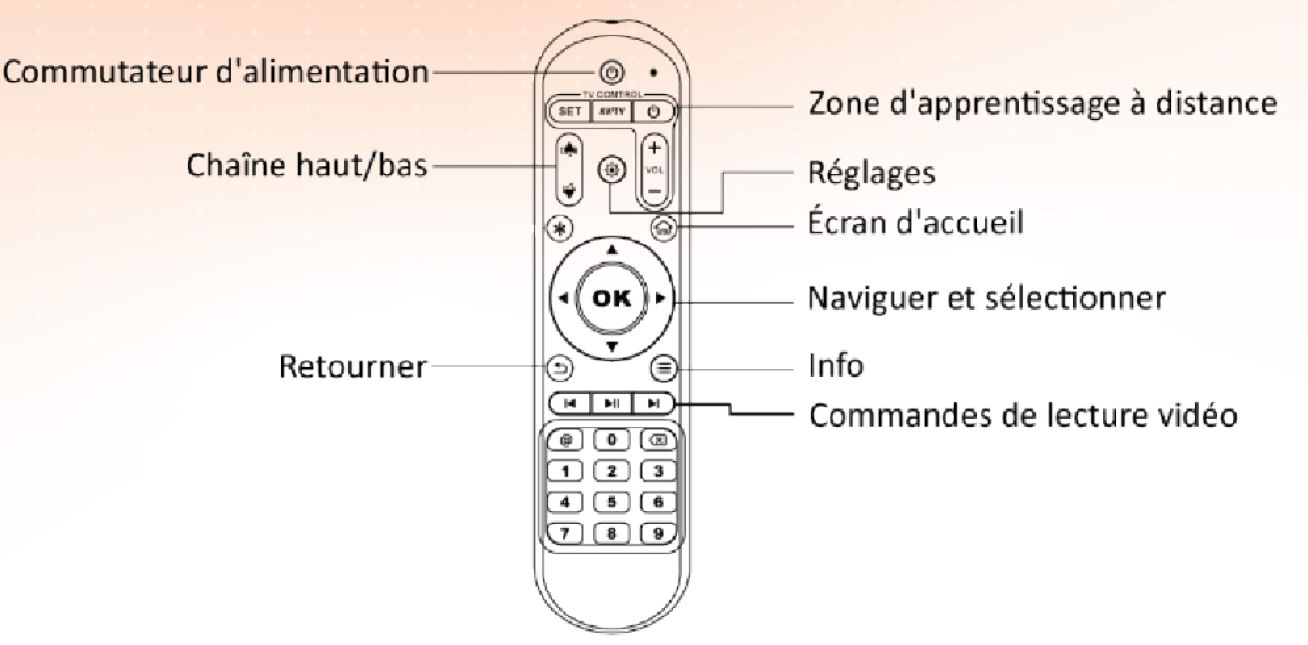

#### Programmation d'apprentissage à distance pour la télé

Noter: La télécommande infrarouge du télé existante doit être disponible

- 1. Tenez la télécommande du télé existante très près (~ 12mm) de la télécommande d'apprentissage (tête à tête)
- Maintenez le bouton SET de la télécommande d'apprentissage enfoncé jusqu'à ce que le voyant reste fixe
- 3. Appuyez sur le bouton pour programmer sur la télécommande d'apprentissage (i.e., monter le son)
- 4. Maintenez enfoncé le bouton correspondant sur la télécommande du télé existant (i.e., si vous appuyez sur le volume d'augmentation de la télécommande d'apprentissage, appuyez sur le bouton d'augmentation du volume de la télécommande du télé existante)
- 5. La lumière sur la télécommande d'apprentissage du décodeur changera une fois qu'elle sera programmée avec succès
- 6. Répétez les étapes 3 à 5 pour chaque bouton à programmer
- 7. Appuyez sur le bouton SET de la télécommande d'apprentissage pour terminer sa programmation

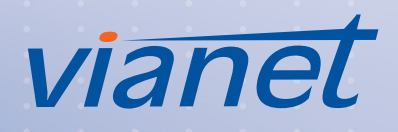

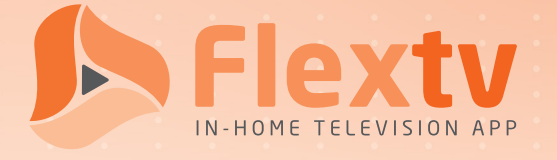

# Étapes d'installation

01

02

03

D'énergie: Branchez l'alimentation dans une prise et dans le décodeur

- Vidéo: Branchez le câble de votre choix dans le décodeur et dans la télé
- L'Internet Connection directe: À l'aide d'un câble GigE, connectez une extrémité au téléviseur et l'autre au décodeur L'Internet - Wifi: Allez dans Paramètres réseau. Choisir la réseau Wi-Fi souhaité et entrez le mot de passe, si nécessaire. Redémarrez le décodeur.

## Principales caractéristiques

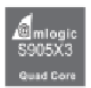

Amlogic S905X3 64-bit quad core ARM Cortex A55 CPI avec ARM G31 MP2 GPU processeur

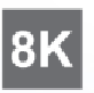

8K décodage vidéo 10-bit HEVC et AVS+codec support, H.264 jusqu'à 24fps.

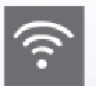

10/100M Ethernet, 802.11 b/g/n/ac 2.4G et 5.8G Wifi Bluetooth 4.x

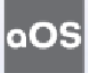

anyVision OS

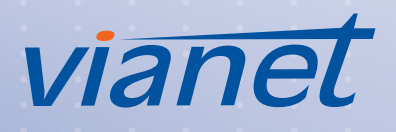

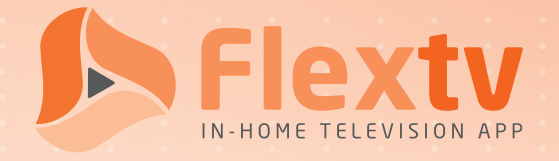

## Support

If you require assistance with the set-up or use of Flextv (Cordless Cable) or are experiencing a problem with your packages or channels, please reach out to us.

Due to the variety of devices that support the application, and device-specific factors that may impair installation and use of Flextv (Cordless Cable), we will not be able to assist with troubles that do not relate to the service itself. Therefore please be advised that technical support will be limited to both Flextv (Cordless Cable) and setup.

Technical Support will be available 7 days a week between 8:00 AM to 1:00 AM.

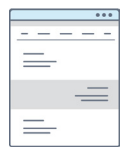

Support Website

https://www.vianet.ca/support/television/

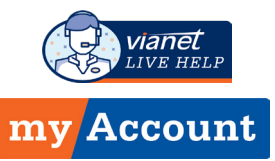

LiveHelp in MyAccount

https://myaccount.vianet.ca

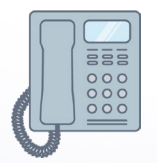

#### **Telephone Support**

Toll-Free: 1-800-788-0363

Technical Support - ext. 1 Customer Service - ext. 2

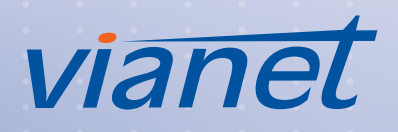

. . . . . . . . . . . . . . . . . .